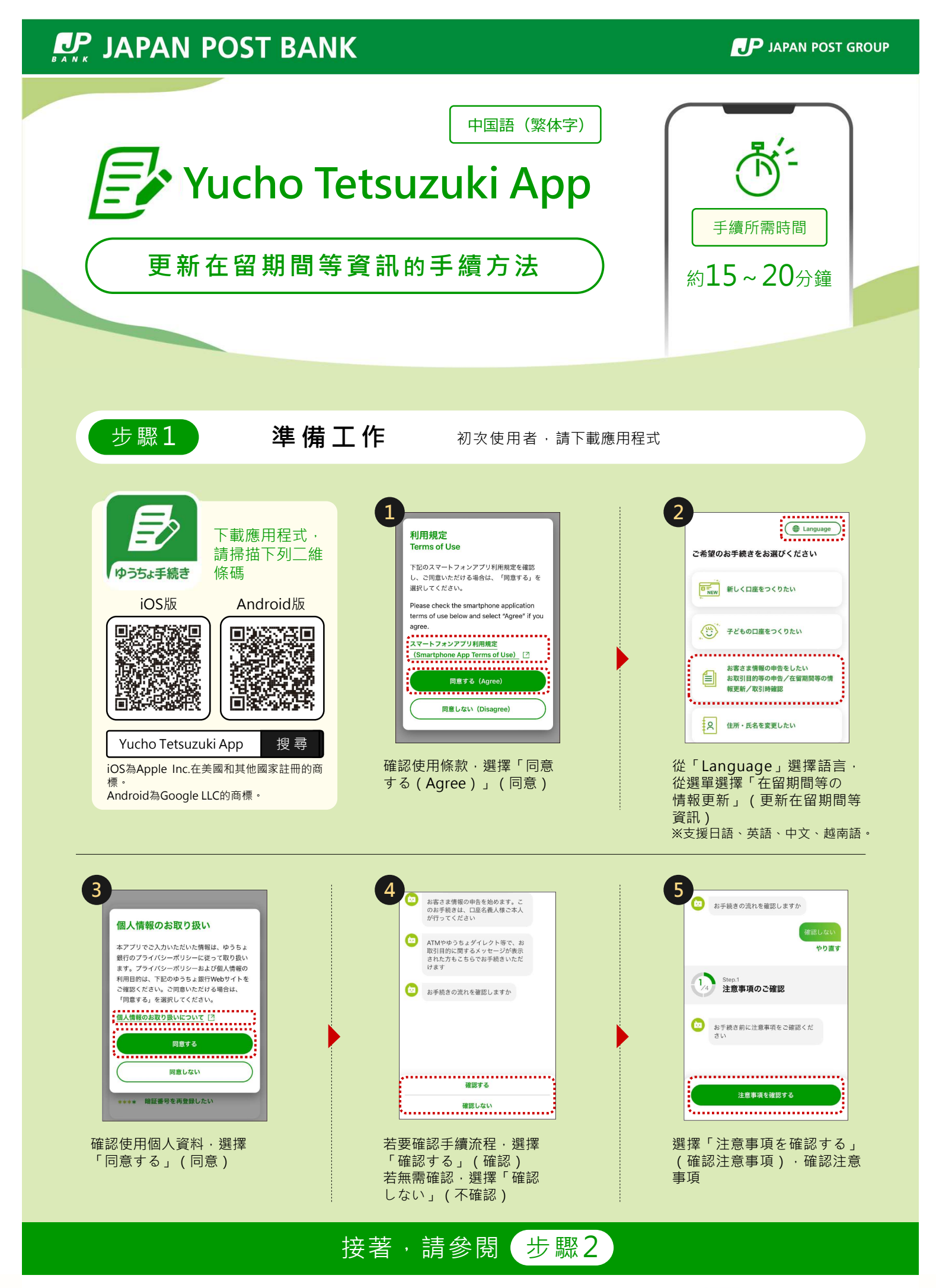

**P** JAPAN POST

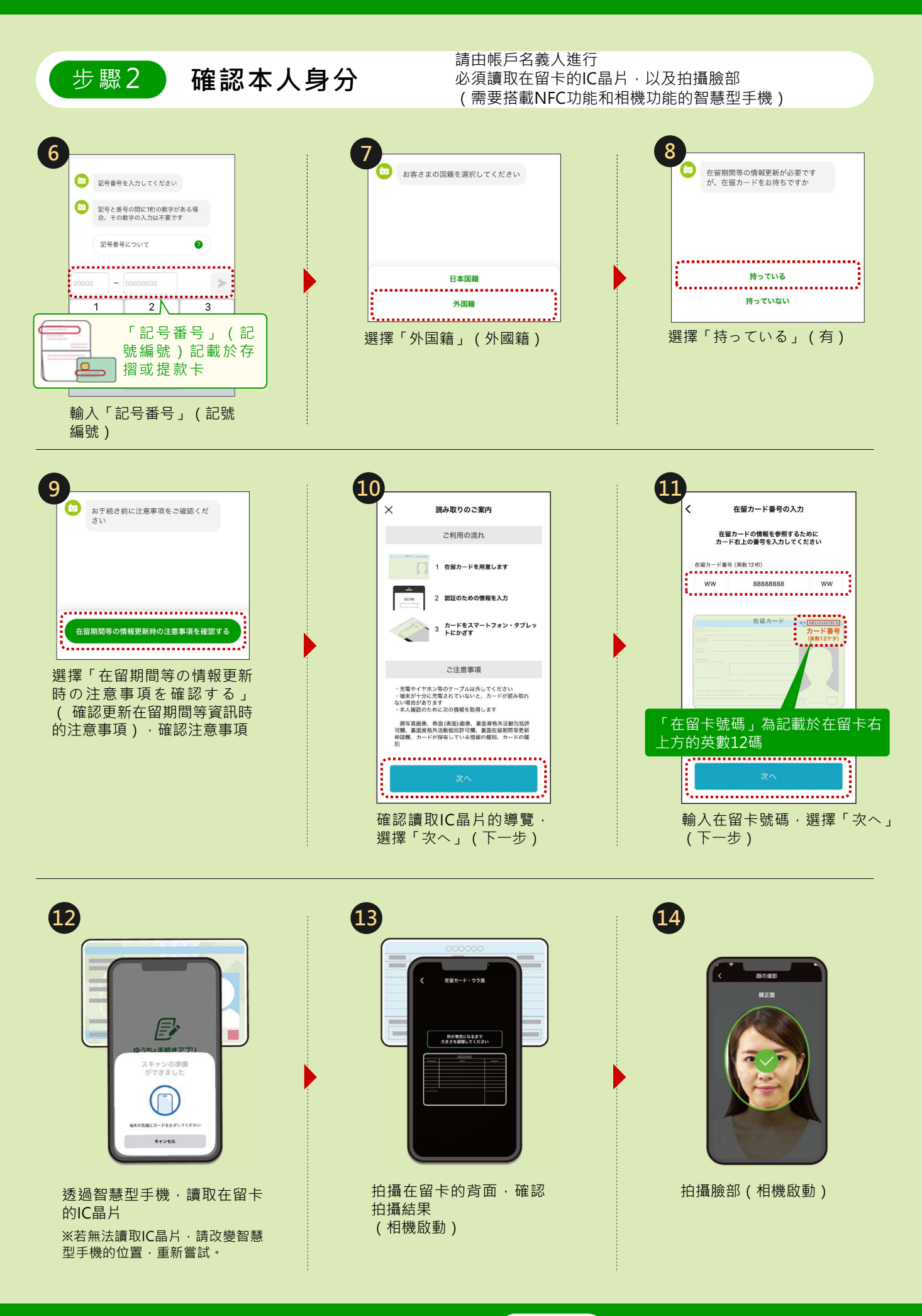

接著,請參閱 步驟3

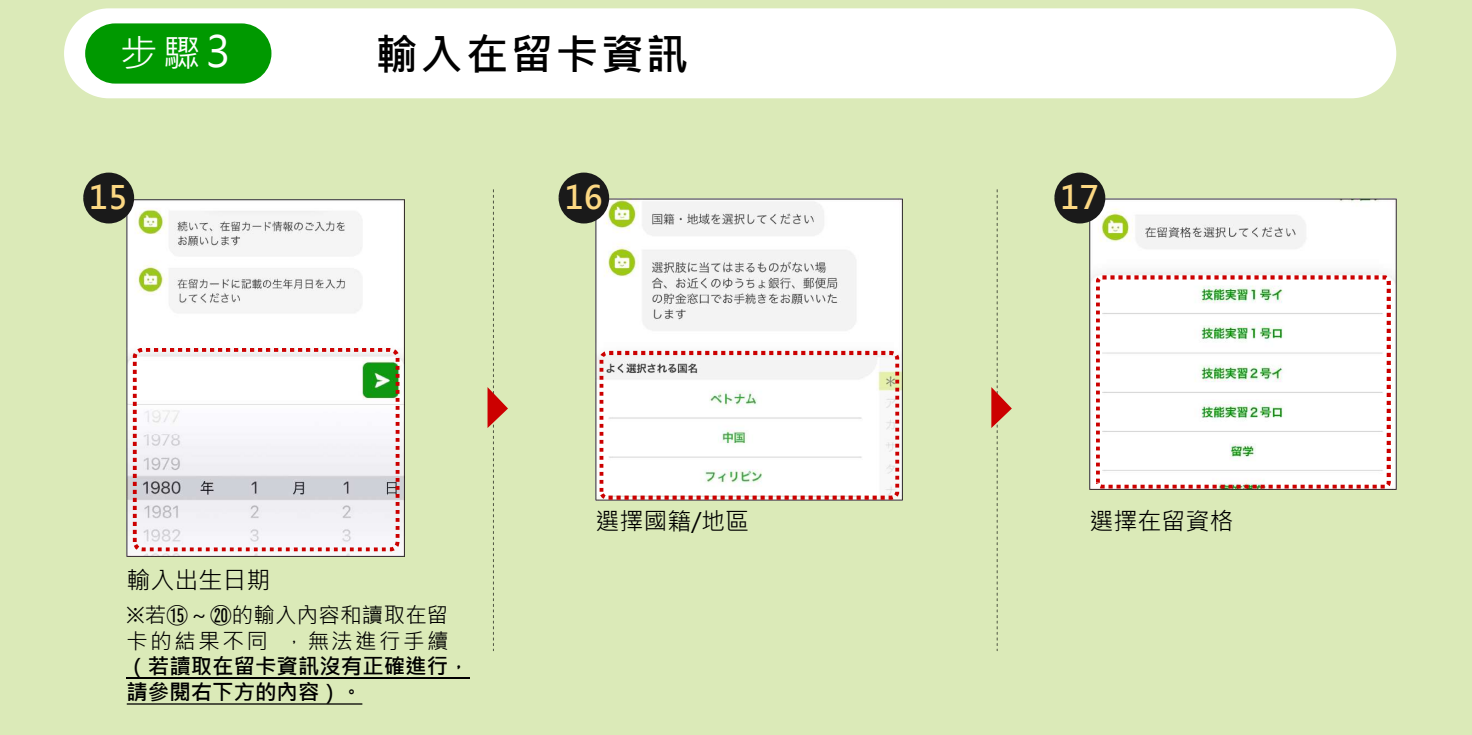

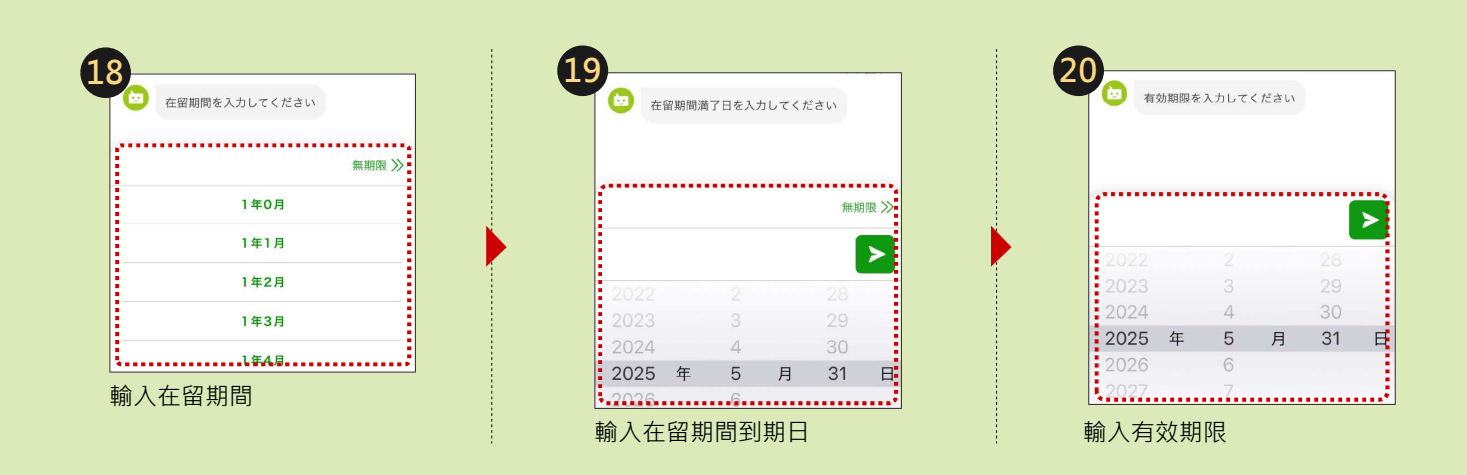

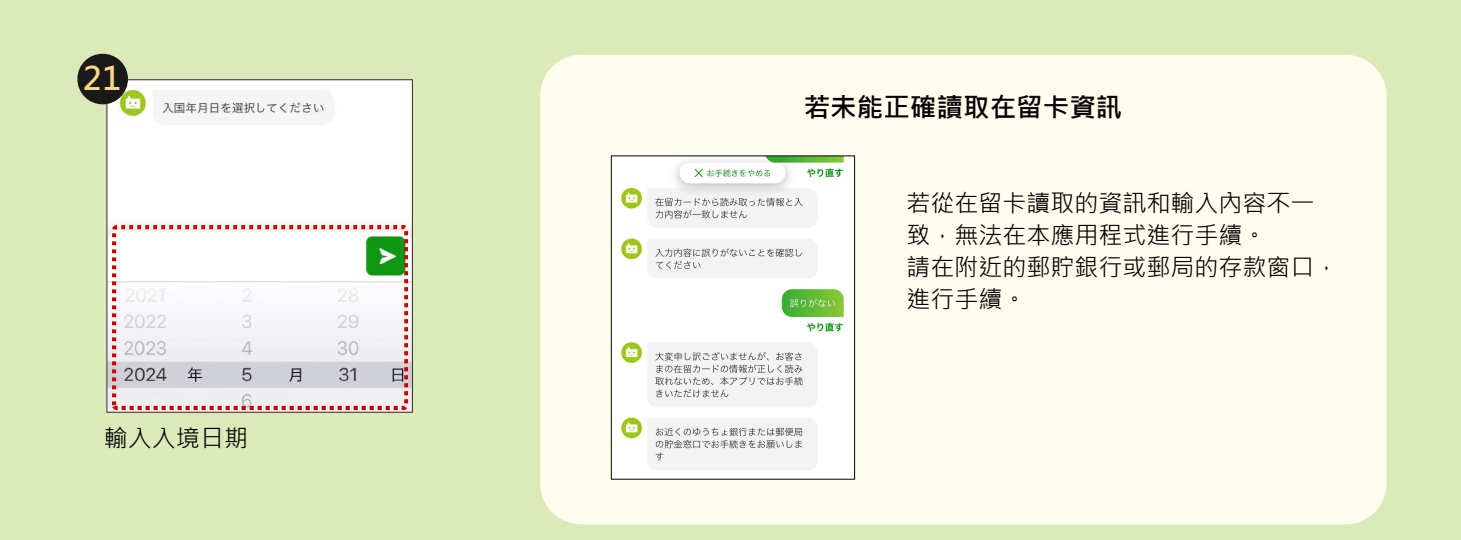

## 接著,請參閱 步驟4

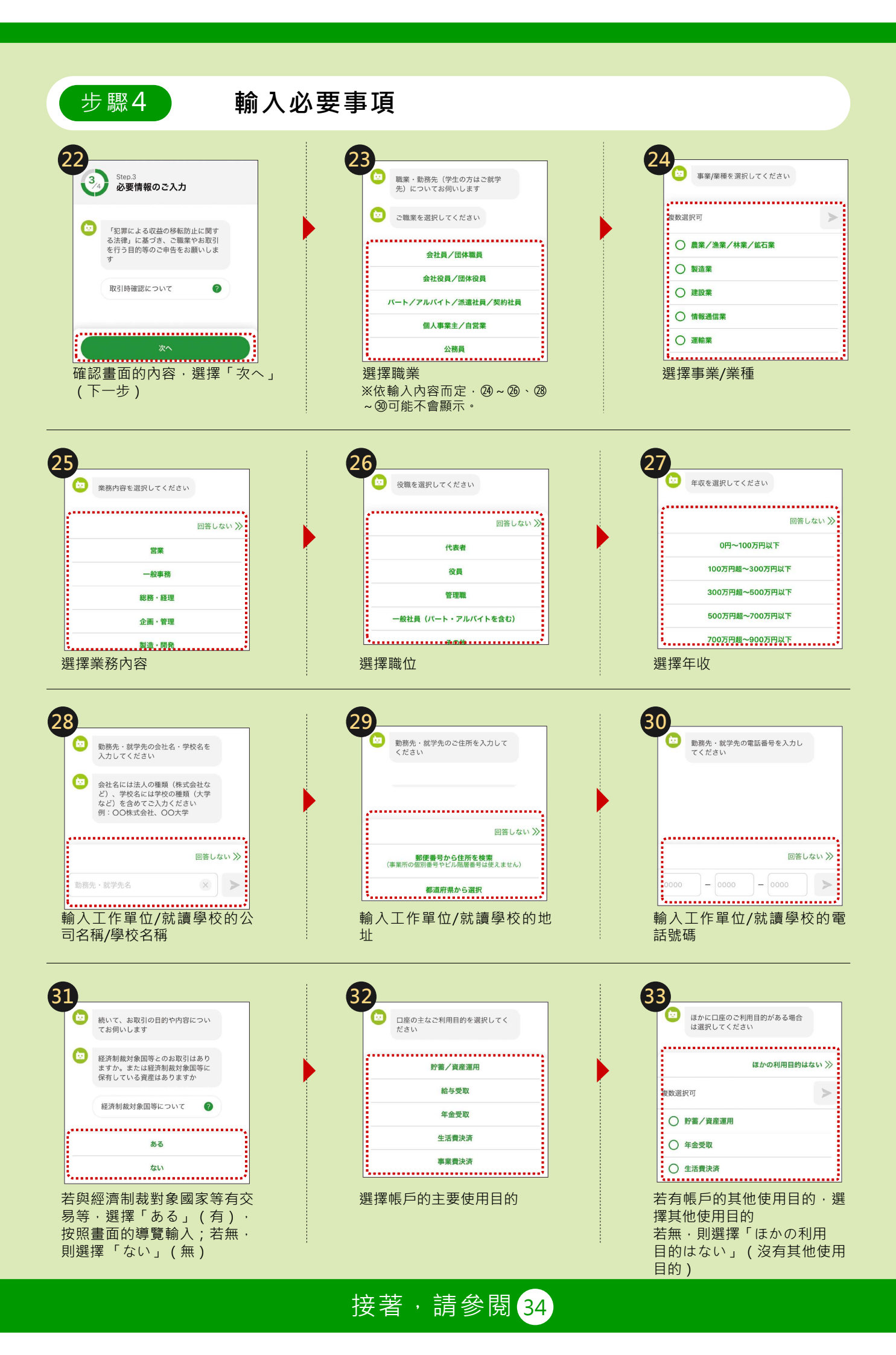

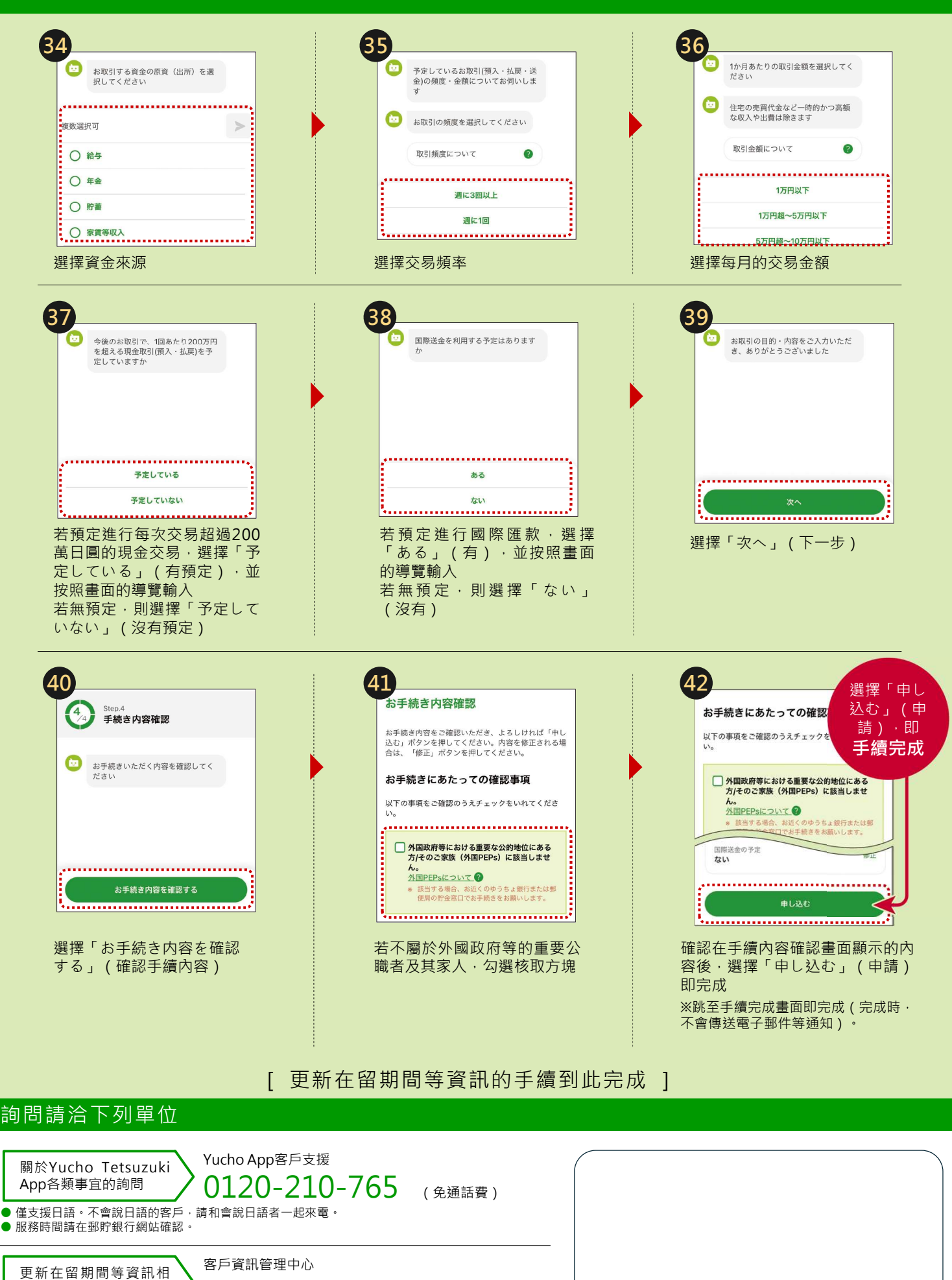

0120-340-004 (免通話費) 關的詢問 ● 支援日語、英語、中文、越南語、韓語。

服務時間請在郵貯銀行網站確認。

本傳單刊載主要操作步驟,部分步驟(畫面)省略。

郵局為提供郵貯銀行的商品及服務之銀行代理業者。 https://www.jp-bank.japanpost.jp/